# Üstadlar Eğitim

Herhangi bir tarayıcıdan www.ogrenci.ustadlar.com.tr adresine giriş yapınız.

| UTADLAR                                             |                                                  |
|-----------------------------------------------------|--------------------------------------------------|
| Kullanıcı Adı<br>Şifre<br>Zəb<br>Başka bir kod üret | test<br>••••<br>Yandaki harfleri yazınız<br>q72b |
|                                                     | Giriş                                            |

#### Şekil.1

Karşınıza Şekil.1 ekranı gelecektir.Kullanıcı adınızı,şifrenizi ve sayfada bulunan güvenlik kodunu girdikten sonra **Giriş** butonuna tıklayınız.

|                     | LAR |                                                                                                    |                        |                                                                                                    | test | silmeyiniz | I     | Çıkı  |
|---------------------|-----|----------------------------------------------------------------------------------------------------|------------------------|----------------------------------------------------------------------------------------------------|------|------------|-------|-------|
| ğitim               | \$  | Eğitim P                                                                                                    | rogramı                |                                                                                                    |      |            |       |       |
| Eğitimler           |     | -                                                                                                    | -                      |                                                                                                    |      |            |       |       |
| Aldığınız Eğitimler |     | Bu bölümde dersleri takip edebilir, her ders ile ilgili sunumları dilediğiniz zaman inceleyebilirsiniz.                                                                                                    |                        |                                                                                                    |      |            |       |       |
| inav                | \$  | <ul> <li>her derse başladığınızda ön testi yapımak zorunludur.</li> <li>öngörülen süre kadar verilen sunumu izlemek ve uygun şekide çıkmak zorunludur.</li> <li>ders bitiminde konu le liğil test yapınak zorunludur.</li> <li>Her ders le sorularınız için letşim bölümünü kullanarak bize sorabilirsiniz.</li> <li>Bu derelere niçin Kadarınz ve pileme sirlentizin kavızı alına aılınarak tarafınızdan ve bakanlık tarafından takin edlerektir.</li> </ul> |                        |                                                                                                    |      |            |       |       |
| Kendini Test et     |     |                                                                                                    |                        |                                                                                                    |      |            |       |       |
| ilgilerim           | \$  | - baac                                                                                                    | arcı e giriş çıraşıdı  | nne ve izlenne son eleminie na yre ann na am ar an anniheadin ve banannik ar a'n naen r angr eaneeekan r |      |            |       |       |
| Kişisel Bilgilerim  |     |                                                                                                    |                        |                                                                                                    |      |            |       |       |
|                     |     | Cinsi                                                                                                    | Tarih                  | Eğitm                                                                                                    | sure | tamamlandi | Aktif |       |
|                     |     | Uzak Eğitim                                                                                                    | 08.06.2012<br>15:00:00 | 2) İŞ SAĞLIĞI ve GÜVENLİĞİNİN KAVRAM ve KURALLARININ GELİŞİMİ Eğitimi                                    | 45   |            |       | Başla |
|                     |     | Uzak Eğitim                                                                                                    | 08.06.2012<br>16:00:00 | 3) İŞ SAĞLIĞI ve GÜVENLİĞİNE GENEL BAKIŞ ve GÜVENLİK KÜLTÜRÜ Eğitimi                                     | 45   |            |       | Başla |
|                     |     | Uzak Eğitim                                                                                                    | 08.06.2012<br>17:00:00 | 3) İŞ SAĞLIĞI ve GÜVENLİĞİNE GENEL BAKIŞ ve GÜVENLİK KÜLTÜRÜ Eğitimi                                     | 45   |            |       | Başla |
|                     |     | Uzak Eğitim                                                                                                    | 08.06.2012<br>18:00:00 | 5) TEMEL HUKUK Eğitimi                                                                                   | 45   |            |       | Başla |
|                     |     | Uzak Eğitim                                                                                                    | 08.06.2012<br>19:00:00 | 5) TEMEL HUKUK Eğitimi                                                                                   | 45   |            |       | Başla |
|                     |     | Uzak Eğitim                                                                                                    | 08.06.2012 20:00:00    | 6) İŞ HUKUKU Eğitimi                                                                                     | 45   |            |       | Başla |
|                     |     | Uzak Eğitim                                                                                                    | 09.06.2012             | 6) İŞ HUKUKU Eğitimi                                                                                     | 45   |            |       | Başla |
|                     |     | Uzak Eğitim                                                                                                    | 09.06.2012<br>16:00:00 | 7) KANUNLARDA İŞ SAĞLIĞI ve GÜVENLİĞİ Eğitimi                                                            | 45   |            |       | Basla |
|                     |     | Uzak Eğitim                                                                                                    | 09.06.2012<br>17:00:00 | 7) KANUNLARDA İŞ SAĞLIĞI ve GÜVENLİĞİ Eğitimi                                                            | 45   |            |       | Başla |
|                     |     | Uzak Eğitim                                                                                                    | 09.06.2012<br>18:00:00 | 8) ULUSAL ve ULUSLARARASI KURULUŞLAR ve SÖZLEŞMELER Eğitimi                                              | 45   |            |       | Başla |
|                     |     | Uzak Eğitim                                                                                                    | 09.06.2012<br>19:00:00 | 8) ULUSAL ve ULUSLARARASI KURULUŞLAR ve SÖZLEŞMELER Eğitimi                                              | 45   |            |       | Başla |
|                     |     | Uzak Eğitim                                                                                                    | 09.06.2012<br>20:00:00 | 9) İŞ SAĞLIĞI ve GÜVENLİĞİ HİZMETLERİ Eğitimi                                                            | 45   |            |       | Başla |
|                     |     | Uzak Eğitim                                                                                                    | 10.06.2012<br>15:00:00 | 9) İŞ SAĞLIĞI ve GÜVENLİĞİ HİZMETLERİ Eğitimi                                                            | 45   |            |       | Başla |
|                     |     | Uzak Eğitim                                                                                                    | 10.06.2012<br>16:00:00 | 10) İŞ SAĞLIĞI ve GÜVENLİĞİ KURULLARI Eğitimi                                                            | 45   |            |       | Başla |
|                     |     | Uzak Eğitim                                                                                                    | 10.06.2012<br>17:00:00 | 11) İŞ SAĞLIĞI ve GÜVENLİĞİ YÖNETİM SİSTEMLERİ Eğitimi                                                   | 45   |            |       | Başla |
|                     |     | Uzak Eğitim                                                                                                    | 10.06.2012<br>18:00:00 | 11) İŞ SAĞLIĞI ve GÜVENLİĞİ YÖNETİM SİSTEMLERİ Eğitimi                                                   | 45   |            |       | Başla |
|                     |     | Uzak Eğitim                                                                                                    | 10.06.2012<br>19:00:00 | 12) RİSK YÖNETİMİ ve DEĞERLENDİRMESİ Eğitimi                                                             | 45   |            |       | Başla |
|                     |     | Uzak Eğitim                                                                                                    | 10.06.2012<br>20:00:00 | 12) RİSK YÖNETİMİ ve DEĞERLENDİRMESİ Eğitimi                                                             | 45   |            |       | Başla |
|                     |     | Uzak Eğitim                                                                                                    | 11.06.2012<br>15:00:00 | 12) RÍSK YÖNETÍMÍ ve DEĞERLENDÍRMESÍ EĞItimi                                                             | 45   |            |       | Başla |
|                     |     | Uzak Eğitim                                                                                                    | 11.06.2012<br>16:00:00 | 13) ÇALIŞMA ORTAMI GÖZETİMİ Eğitimi                                                                      | 45   |            |       | Başla |
|                     |     | Uzak Eğitim                                                                                                    | 11.06.2012<br>17:00:00 | 14) İŞ HİJYENÎ Eğitimi                                                                                   | 45   |            |       | Başla |
|                     |     | Uzak Eðitim                                                                                                    | 11.06.2012             | 15) ÍSYERÍ RÍNA VE EKI ENTÍLERÍ EĞITIMI                                                                  | 45   |            |       | Rade  |

### Şekil.2

Giriş yaptıktan sonra karşınıza Şekil.2 ekranı gelecektir. Ekranda karşınıza gelen uzaktan eğitim programlarından, aradığınız tarih ve eğitimli dersin **Başla** butonuna tıklayınız.

| UTADLAR                                                                 | test silmeyiniz | I | Çıkış |
|-------------------------------------------------------------------------|-----------------|---|-------|
| 2) İŞ SAĞLIĞI ve GÜVENLİĞİNİN KAVRAM ve KURALLARININ GELİŞİMİ - Ön Test |                 |   |       |
| Eğitime başlamadan önce soruları cevaplamalısınız.                      |                 |   |       |
| Başla                                                                   |                 |   |       |
|                                                                         |                 |   |       |
|                                                                         |                 |   |       |
|                                                                         |                 |   |       |
|                                                                         |                 |   |       |

## Şekil.3

Karşınıza Şekil.3 ekranı gelecektir.Bu ekranda da **Başla** butonuna tıklayarak işleme devam ediniz.

|                                                                       |                       |              | test silmeyiniz | I | Çıkış |
|-----------------------------------------------------------------------|-----------------------|--------------|-----------------|---|-------|
| 2) İŞ SAĞLIĞI ve GÜVENLİĞİNİN KAVRAM ve KURALLARININ GELİŞİMİ - Ön Te | :st                   |              |                 |   |       |
| 1) İş sağlığı ve güvenliği aşağıdaki kavramların hangisini kapsamaz?  |                       |              |                 |   |       |
| 🔘 a) Hukuki kurallar                                                  | 🔘 c) Tibbi kurallar   |              |                 |   |       |
| 🔘 b) Teknik kurallar                                                  | 🖲 d) Coğrafi kurallar |              |                 |   |       |
| Onceki Soru                                                           | Testi Bitir           | Sonraki Soru |                 |   |       |

Karşınıza gelen Şekil.4 ekranındaki testi, doğru olduğunu düşündüğünüz şıkkı işaretleyerek ,sonraki soru ve önceki soru butonları yardımıyla doldurunuz.Daha sonra **Testi Bitir** butonuna tıklayınız.

| UTADLAR                    | ,                                                                                                    | silmeyiniz | Çıkış |
|----------------------------|----------------------------------------------------------------------------------------------------|------------|-------|
| 2) İŞ SAĞLIĞI ve GÜVENLİĞİ | İN KAVRAM ve KURALLARININ GELİŞİMİ <b>Ders Süresi :</b> 45                                                                                                    | dk         |       |
|                            | Dikkat                                                                                                    |            |       |
|                            | <ul> <li>Yukarıda yazılı olan eğitim süresi bu konu için öngörülen en az süredir.</li> <li>Bu eğitim için gerekli süreyi tamamlamadan çıkmamalısınız.</li> <li>Çıkmak için sağ üst köşedeki "Çıkış" butonuna tıklayınız.</li> <li>Sunum içindeki sayfaları gezmek için slaytın üst ve altında bulunan butonları kullanınız.</li> </ul> |            |       |
| Bud                        | ersin içeriği <b>Üstadlar Eğitim Kurumu</b> tarafından hazırlanmıştır. Bütün hakları saklıdır. İçeriğin kopyalanması veya başka bir yerde kullanılması yasa                                                                                                    | ktr.       |       |

Şekil.5

Karşınıza Şekil.5 ekranı gelecektir.Karşınızda gelecek olan uyarıyı dikkatle okuyunuz.Daha sonra **Başla** butonuna basarak eğitime başlayınız.

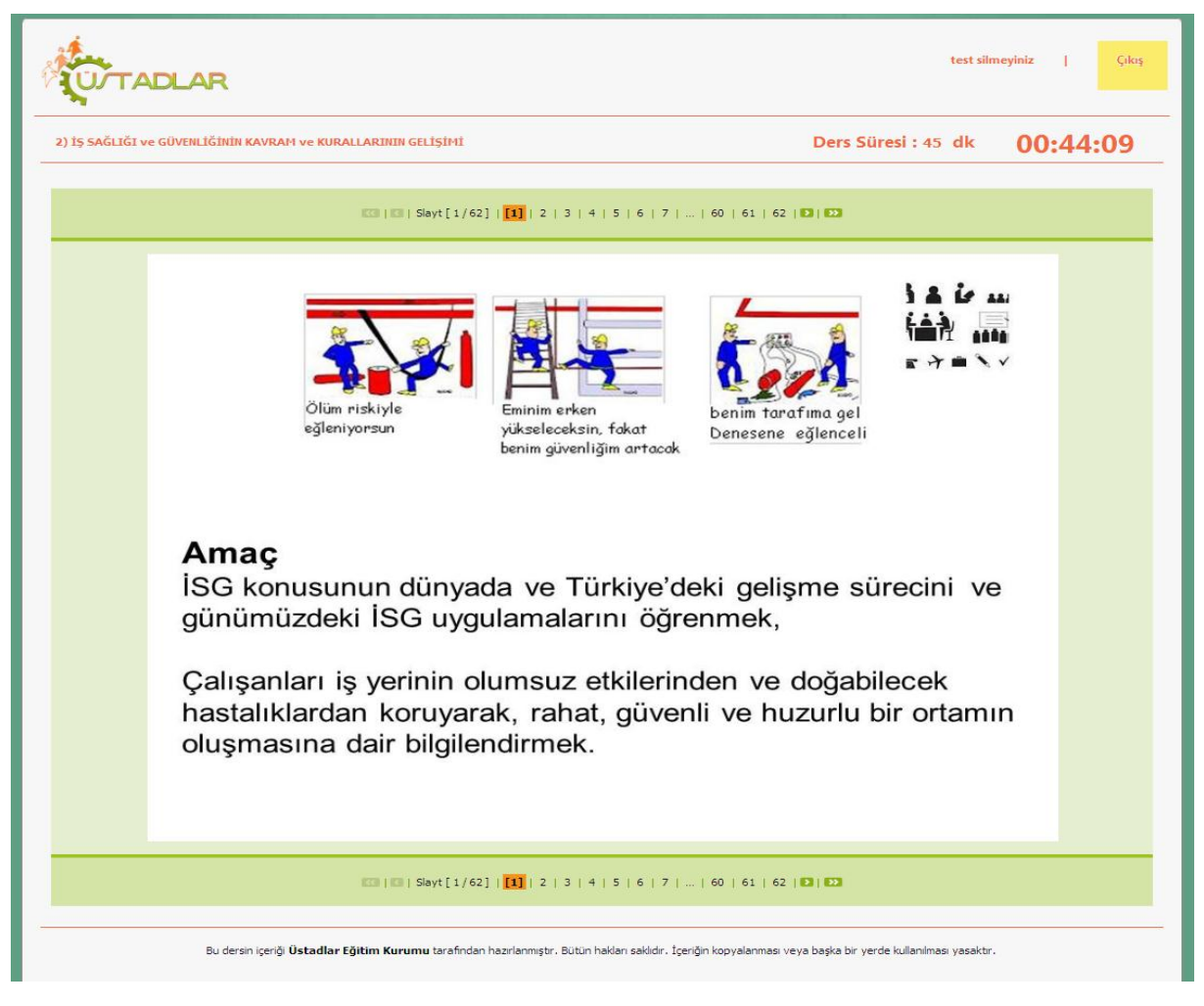

#### Şekil.6

Karşınıza Şekil.6 ekranı gelecektir. Eğitim için belirlenen süreden önce çıkış yapmamanız

önerilir.Slaytın alt ve üst bölümündeki ev e ve butonları sayesinde sunum içindeki sayfaları rahatlıkla gezebilirsiniz.Eğitiminiz bittikten sonra Şekil.6 da san ile renklendirilmiş (sayfanın sağ üst köşesindeki) **Çıkış** butonuna tıklayınız.iyi dersler dileriz.